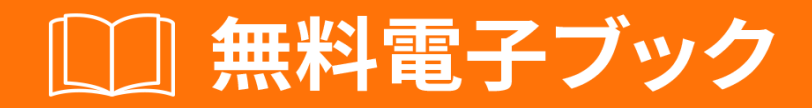

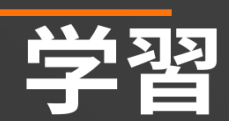

# playframework

Free unaffiliated eBook created from **Stack Overflow contributors.** 

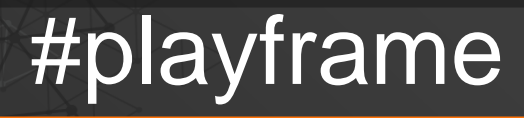

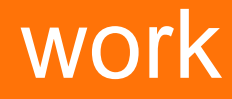

| 1                                      |
|----------------------------------------|
| 1: playframework                       |
|                                        |
| Examples                               |
| Play 1                                 |
| 2                                      |
| 2                                      |
| ۷۲                                     |
|                                        |
| Mac OS X                               |
| Linux                                  |
| Windows                                |
| `sbt                                   |
| Play 2.4.x / 2.5.x - WindowsJava       |
| 4                                      |
| Play 2.5                               |
| CLI                                    |
|                                        |
| 2. Java - Hello World 7                |
| 7                                      |
| ······································ |
| Examples                               |
|                                        |
|                                        |
|                                        |
| Hello World "Hello World"              |
| 3: Java - JSON                         |
|                                        |
| Examples11                             |
| JSON11                                 |
| /json11                                |
|                                        |
|                                        |

| JSON                 |
|----------------------|
|                      |
|                      |
|                      |
|                      |
|                      |
| JSONJava             |
| JSONJava             |
| JavaJSON13           |
| JSONJSON13           |
| JSON                 |
| 4: JSON - Scala      |
|                      |
| Examples15           |
| JSON                 |
| JavaJSON             |
| JavaBodyParserJSON16 |
| ScalaJSON16          |
|                      |
| /                    |
| Json                 |
| Json                 |
| 5: WSClientWeb       |
|                      |
| Examples             |
| Scala                |
| 6: IDE               |
| Examples             |
| IDEA                 |
|                      |
|                      |

| Play IDEEclipse - JavaPlay 2.4,2.5 |
|------------------------------------|
|                                    |
| eclipse IDE                        |
| PlayEclipse                        |
| eclipse IDE                        |
| Eclipse                            |
| Eclipse IDE                        |
|                                    |
| EclipseScala23                     |
| sbteclipse                         |
|                                    |
| 7:                                 |
| Examples 25                        |
|                                    |
| DDL                                |
| 8:                                 |
| Examples                           |
| - JavaPlay 2.4,2.5                 |
|                                    |
| 27                                 |
| 28                                 |
| PowerMock 28                       |
| 20                                 |
| ISONI 29                           |
| 300N                               |
|                                    |
| 0. Jouro 01                        |
| 9: - Java                          |
| Examples                           |

| Play API       | 31  |
|----------------|-----|
|                | 31  |
| @ImplementedBy | 32  |
| Play           | 32  |
| Play           | 33  |
|                | 34  |
| 0: - Scala     | \$5 |
|                | 35  |
| Examples       | 35  |
|                | 35  |
| Play           | 35  |
| 1              | 36  |
| 1:             | 37  |
|                | 37  |
| Examples       | 37  |
|                | 37  |
|                | 88  |

You can share this PDF with anyone you feel could benefit from it, downloaded the latest version from: playframework

It is an unofficial and free playframework ebook created for educational purposes. All the content is extracted from Stack Overflow Documentation, which is written by many hardworking individuals at Stack Overflow. It is neither affiliated with Stack Overflow nor official playframework.

The content is released under Creative Commons BY-SA, and the list of contributors to each chapter are provided in the credits section at the end of this book. Images may be copyright of their respective owners unless otherwise specified. All trademarks and registered trademarks are the property of their respective company owners.

Use the content presented in this book at your own risk; it is not guaranteed to be correct nor accurate, please send your feedback and corrections to info@zzzprojects.com

## 1: playframeworkをいめる

このセクションでは、playframeworkのと、がそれをいたいをします。

また、プレイフレームワークのきなテーマについてもし、するトピックにリンクするがあります。 playframeworkのドキュメンテーションはしいので、それらのトピックのバージョンをするが あります。

### **Examples**

Play 1のインストール

Playフレームワークをするには、Java 6がです。ソースからPlayをビルドしたいは、 Gitソースク ライアントがソースコードをし、 Antをビルドするがあります。

のパスにJavaがあることをしてくださいするには<sub>java</sub> --version</sub>をしてください

Playでは、デフォルトのJavaまたはされているは\$ JAVA\_HOMEパスでなJavaがされます。

コマンドラインユーティリティはPythonをします。したがって、どのUNIXシステムでもするはず ですしかし、なくともPython 2.5がです。

バイナリパッケ**―ジ**からのインスト**―**ル

に、インスト―ルはのとおりです。

- 1. Javaをインストールします。
- 2. のPlayバイナリパッケージをダウンロードし、アーカイブをしてください。
- 3. システムパスに 'play'コマンドをし、であることをしてください。

### Mac OS X

Javaがみまれているか、にインスト―ルされるため、のステップをスキップできます。

- 1. のPlayバイナリパッケージをダウンロードし、 /Applications。
- 2. /etc/pathsをして、 /etc/paths Applications /etc/paths /Applications/play-1.2.5をし /etc/paths たとえば。

#### OS Xのはのとおりです。

- 1. HomeBrewをインストールする
- $2. \ \text{brew install playbrew install play} \\$

### Linux

Javaをインストールするには、Sun-JDKまたはOpenJDKくのLinuxディストリビューションでデ フォルトのJavaコマンドであるgcjではなくをしてください。

### Windows

Javaをインストールするには、のJDKパッケージをダウンロードしてインストールするだけです。 Pythonランタイムがフレームワークにバンドルされているため、Pythonをにインストールする はありません。

```
`sbtをってインストールする
```

すでに $_{sbt}$ インストールされているは、 $_{activator}$ なしでのPlayプロジェクトをするがです。はのとおりです。

```
# create a new folder
mkdir myNewProject
# launch sbt
sbt
```

のがしたら、 build.sbtをしてのをします

```
name := """myProjectName"""
version := "1.0-SNAPSHOT"
offline := true
lazy val root = (project in file(".")).enablePlugins(PlayScala)
scalaVersion := "2.11.6"
# add required dependencies here .. below a list of dependencies I use
libraryDependencies ++= Seq(
 jdbc,
 cache,
 ws,
 filters,
 specs2 % Test,
 "com.github.nscala-time" %% "nscala-time" % "2.0.0",
 "javax.ws.rs" % "jsr311-api" % "1.0",
 "commons-io" % "commons-io" % "2.3",
  "org.asynchttpclient" % "async-http-client" % "2.0.4",
 cache
)
resolvers += "scalaz-bintray" at "http://dl.bintray.com/scalaz/releases"
resolvers ++= Seq("snapshots", "releases").map(Resolver.sonatypeRepo)
resolvers += "Typesafe Releases" at "http://repo.typesafe.com/typesafe/maven-releases/"
```

に、フォルダ $_{\text{project}}$ をし、するPlayのバージョンをして $_{\text{build.properties}}$ ファイルをします

addSbtPlugin("com.typesafe.play" % "sbt-plugin" % "2.4.3")

それでおしまいプロジェクトがです。あなたは<sub>sbt</sub>できます。<sub>sbt</sub>から<sub>activator</sub>とじコマンドにア クセスできます。

Play 2.4.x / 2.5.x 𝗥 𝑌 - Windows \ Java

インストール

ダウンロードとインストール

- 1. Java 8 Oracleのサイトからするインストールをダウンロードします。
- 2. Activator www.playframework.com/downloadからzipファイルをダウンロードし、のPlayフ ォルダにファイルをします。

c:\Play-2.4.2\activator-dist-1.3.5

3. sbt - www.scala-sbt.orgからダウンロードしてください。

#### をする

#### 1. JAVA\_HOME、えば

c:\Program Files\Java\jdk1.8.0\_45

#### 2. PLAY\_HOME、たとえば

c:\Play-2.4.2\activator-dist-1.3.5;

#### 3. えばSBT\_HOME

c:\Program Files (x86)\sbt\bin;

インストールされた3つのすべてのプログラムへのパスをパスにします。

%JAVA\_HOME%\bin;%PLAY\_HOME%;%SBT\_HOME%;

### Play 2.5のインストールの

Play 2.5.3の2.5のインスト―ルにはさながあります。それをするには

- 1. ファイルactivator-dist-1.3.10 \ bin \ activator.batをし、55のに ""をします。なはのようにす るがあります set SBT HOME =BIN DIRECTORY
- 2. アクティベータのルートディレクトリactivator-dist-1.3.10のにサブディレクトリconfをします。
- 3. confディレクトリにsbtconfig.txtというののファイルをします。

## CLIをしてしいアプリケーションをする

しいアプリケーションをするディレクトリから*cmd*をします。 CLIをしてしいアプリケーション をするのは、アプリケーションとテンプレートをCLIとしてすることです。

activator new my-play-app play-java

#### ちょうどすることがです

activator new

この、なテンプレートとアプリケーションをするようにめられます。

Play 2.4の、でproject / plugins.sbtにしてください

// Use the Play sbt plugin for Play projects
addSbtPlugin("com.typesafe.play" % "sbt-plugin" % "2.4.x")

ここで2.4.xをするなバージョンできえてください。 Play 2.5では、このがにされます。

project / build.propertiesになsbtバージョンがされていることをしてください。あなたのマシンに インストールされているsbtバージョンとするはずです。たとえば、Play2.4.xではのようになり ます。

sbt.version=0.13.8

#### それで、しいアプリケーションがされるかもしれません

cd my-play-app activator run

#### しばらくするとサ―バ―がし、のプロンプトがコンソ―ルにされます。

[info] p.c.s.NettyServer - Listening for HTTP on /0:0:0:0:0:0:0:0:0:09000 (Server started, use Ctrl+D to stop and go back to the console...)

デフォルトでは、サーバーはポート9000をリッスンしています。ブラウザーからURL http// localhost9000でできます。のようなものがられます

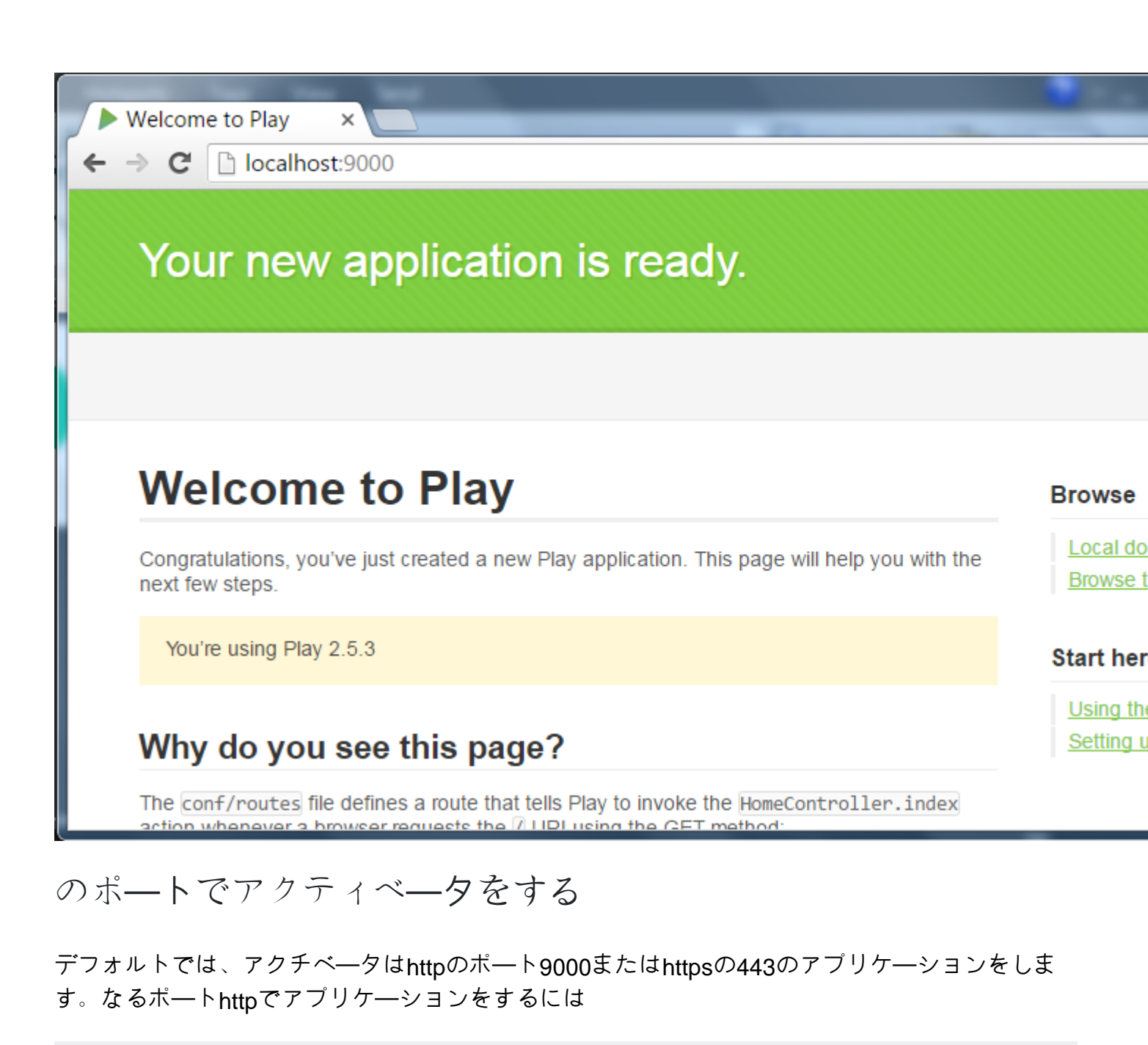

activator "run 9005"

オンラインでplayframeworkをいめるをむ https://riptutorial.com/ja/playframework/topic/1052/playframeworkをいめる

## 2: Java - Hello World

• このチュートリアルでは、Linux / MacOSシステムでPlayをすることをにしています

### **Examples**

のプロジェクトをする

しいプロジェクトをするには、のコマンドをします  $_{HelloWorld}$ はプロジェクトの、  $_{play-java}$ はテンプレートです

\$ ~/activator-1.3.10-minimal/bin/activator new HelloWorld play-java

#### このようながられるはずです

Fetching the latest list of templates...

OK, application "HelloWorld" is being created using the "play-java" template.

To run "HelloWorld" from the command line, "cd HelloWorld" then: /home/YourUserName/HelloWorld/activator run

To run the test for "HelloWorld" from the command line, "cd HelloWorld" then: /home/YourUserName/HelloWorld/activator test

To run the Activator UI for "HelloWorld" from the command line, "cd HelloWorld" then: /home/YourUserName/HelloWorld/activator ui

プロジェクトはのディレクトリにされますこのはホームフォルダです

すぐアプリケーションをするがいました

アクチベータをする

Play Frameworkのでののステップは、Activatorをダウンロードすることです。 Activatorは、Play Frameworkアプリケーションの、、にされるツールです。

ActivatorはPlayダウンロードセクションからダウンロードできます ここではバージョン1.3.10を します

ファイルをダウンロ―ドした、きみアクセスなディレクトリにをして、がいました

このではActivatorがあなたのホームフォルダにされたとします

 $\mathcal{O}$ 

プロジェクトをしたとき、Activatorはアプリケーションのをえてくれました

To run "HelloWorld" from the command line, "cd HelloWorld" then: /home/YourUserName/HelloWorld/activator run

ここにはさなとしがあります。<sub>activator</sub>ファイルは、プロジェクトのルートにはなく、 <sub>bin/activator</sub>ます。また、のディレクトリをプロジェクトディレクトリにしたは、

bin/activator

Activatorは、プロジェクトをコンパイルしてするためになをダウンロードします。によっては、 がかかることがあります。うまくいけば、プロンプトがされます

[HelloWorld] \$

してたちのプロジェクトをすることができます $_{run}$  これはたちのプロジェクトをし、をするため にアクティベーターをえてくれます。がある、なをコンパイルしてアプリケーションをします。 Ctrl + DActivatorシェルにるまたはCtrl + DOSシェルにをすと、このプロセスをできます。

[HelloWorld] \$ ~run

Playはよりくのをダウンロ―ドします。このプロセスがしたら、あなたのアプリはすぐにえるようになります

-- (Running the application, auto-reloading is enabled) ---

[info] p.c.s.NettyServer - Listening for HTTP on /0:0:0:0:0:0:0:0:09000

(Server started, use Ctrl+D to stop and go back to the console...)

ブラウザでlocalhost9000にすると、Playフレームワークのページがされます

## Your new application is ready.

## **Welcome to Play**

Congratulations, you've just created a new Play application. This page will help you with the next few steps.

You're using Play 2.5.4

おめでとう、あなたはあなたのアプリケーションでいくつかのをうができています

Hello World "Hello World"

「Hello World」は、Hello Worldメッセージをしない、このにはふさわしくありません。だから 1つをろう。

app/controllers/HomeController.javaファイルにのメソッドをします

```
public Result hello() {
    return ok("Hello world!");
}
```

conf/routesファイルで、ファイルのにのをします。

GET /hello

controllers.HomeController.hello

あなたのをてみると、あなたがをえてアプリケーションをみんでいるに、Playがあなたのアプリケーションをコンパイルしていることにづくはずです

```
[info] Compiling 4 Scala sources and 1 Java source to
/home/YourUserName/HelloWorld/target/scala-2.11/classes...
[success] Compiled in 4s
```

localhost9000 / helloにすると、ついにhello worldのメッセージがされます

🗢 🗼 🔊 🗋 localhost:9000/hello

#### Hello world!

オンラインでJava - Hello Worldをむ https://riptutorial.com/ja/playframework/topic/5887/java----hello-world

## 3: Java - JSON∽

ドキュメントをする https://www.playframework.com/documentation/2.5.x/JavaJsonActions

### **Examples**

JSONをでする

import play.libs.Json;

```
public JsonNode createJson() {
    // {"id": 33, "values": [3, 4, 5]}
    ObjectNode rootNode = Json.newObject();
    ArrayNode listNode = Json.newArray();
    long values[] = {3, 4, 5};
    for (long val: values) {
        listNode.add(val);
    }
    rootNode.put("id", 33);
    rootNode.set("values", listNode);
    return rootNode;
}
```

/ファイルからjsonをロードする

```
import play.libs.Json;
// (...)
```

### パブリックフォルダからファイルをロ―ドする

// Note: "app" is an play.Application instance
JsonNode node = Json.parse(app.resourceAsStream("public/myjson.json"));

### からのロード

```
String myStr = "{\"name\": \"John Doe\"}";
JsonNode node = Json.parse(myStr);
```

JSONドキュメントをする

のでは、<sub>json</sub>にはのデータをむJSONオブジェクトがまれています。

```
{
    "name": "John Doe",
    "work": {
      "company": {
        "name": "ASDF INC",
        "country": "USA"
      },
      "cargo": "Programmer"
    },
    "tags": ["java", "jvm", "play"]
  },
  {
    "name": "Bob Doe",
    "work": {
      "company": {
       "name": "NOPE INC",
       "country": "AUSTRALIA"
      },
      "cargo": "SysAdmin"
    },
    "tags": ["puppet", "ssh", "networking"],
    "active": true
  }
]
```

### のユーザーのをするでない

```
JsonNode node = json.get(0).get("name"); // --> "John Doe"
// This will throw a NullPointerException, because there is only two elements
JsonNode node = json.get(2).get("name"); // --> *crash*
```

### ユ―ザ―をするな

```
JsonNode node1 = json.at("/0/name"); // --> TextNode("John Doe")
JsonNode node2 = json.at("/2/name"); // --> MissingNode instance
if (! node2.isMissingNode()) {
   String name = node2.asText();
}
```

### のユーザーがくをする

JsonNode node2 = json.at("/0/work/company/country"); // TextNode("USA")

### すべてのを

List<JsonNode> d = json.findValues("country"); // List(TextNode("USA"), TextNode("AUSTRALIA"))

「アクティブ」をむすべてのユ―ザ―をする

List<JsonNode> e = json.findParents("active"); // List(ObjectNode("Bob Doe"))

JSONとJavaオブジェクトの

デフォルトでは、JacksonPlay JSONのライブラリは、すべてのパブリックフィールドをじのjson フィールドにマップしようとします。オブジェクトにgetter / setterがあるは、そのオブジェクト からをします。したがって、ISBNをするプライベートフィールドをつ $_{Book}$ クラスがあり、 $_{getISBN/setISBN}$ というのメソッドを/している $_{getISBN/setISBN}$ 、Jacksonは

- JavaからJSONにするときにフィールド "ISBN"をつJSONオブジェクトをする
- JSONオブジェクトに "ISBN"フィールドがあるは、<sub>setISBN</sub>メソッドをしてJavaオブジェクトのisbnフィールドをします。

### JSONからJavaオブジェクトをする

```
public class Person {
    String id, name;
}
JsonNode node = Json.parse("{\"id\": \"3S2F\", \"name\", \"Salem\"}");
Person person = Json.fromJson(node, Person.class);
System.out.println("Hi " + person.name); // Hi Salem
```

### JavaオブジェクトからJSONオブジェクトをする

// "person" is the object from the previous example
JsonNode personNode = Json.toJson(person)

### JSONオブジェクトからJSONをする

```
// personNode comes from the previous example
String json = personNode.toString();
// or
String json = Json.stringify(json);
```

### JSONプリント

```
System.out.println(personNode.toString());
/* Prints:
{"id":"3S2F","name":"Salem"}
*/
System.out.println(Json.prettyPrint(personNode));
/* Prints:
{
    "id": "3S2F",
```

```
"name" : "Salem"
}
*/
```

オンラインでJava - JSONのをむ https://riptutorial.com/ja/playframework/topic/6318/java----jsonの

## 4: JSON - Scala

ドキュメント パッケージドキュメント

play jsonパッケージをPlayからしてするには、

"com.typesafe.play" % "play-json\_2.11" % "2.5.3"あなたのbuild.sbt、

- https://mvnrepository.com/artifact/com.typesafe.play/play-json\_2.11
- sbtにPlay JSON ライブラリをする

### **Examples**

JSONをでする

JSONオブジェクトツリー JsValue をですることができます

```
import play.api.libs.json._
val json = JsObject(Map(
    "name" -> JsString("Jsony McJsonface"),
    "age" -> JsNumber(18),
    "hobbies" -> JsArray(Seq(
    JsString("Fishing"),
    JsString("Hunting"),
    JsString("Camping")
   ))
))
```

なをいくつかうことで、よりいのをすることもできます。

```
import play.api.libs.json._
val json = Json.obj(
   "name" -> "Jsony McJsonface",
   "age" -> 18,
   "hobbies" -> Seq(
       "Fishing",
       "Hunting",
       "Camping"
   )
)
```

#### JSONをするには

```
json.toString
// {"name":"Jsony McJsonface","age":18,"hobbies":["Fishing","Hunting","Camping"]}
Json.prettyPrint(json)
// {
// "name": "Jsony McJsonface",
// "age": 18,
```

```
// "hobbies" : [ "Fishing", "Hunting", "Camping" ]
// }
```

### JavaJSONリクエストをけれる

```
public Result sayHello() {
   JsonNode json = request().body().asJson();
   if(json == null) {
      return badRequest("Expecting Json data");
   } else {
      String name = json.findPath("name").textValue();
      if(name == null) {
         return badRequest("Missing parameter [name]");
      } else {
          return ok("Hello " + name);
      }
   }
}
```

JavaBodyParserでのJSONリクエストのけれ

```
@BodyParser.Of(BodyParser.Json.class)
public Result sayHello() {
    JsonNode json = request().body().asJson();
    String name = json.findPath("name").textValue();
    if(name == null) {
        return badRequest("Missing parameter [name]");
    } else {
        return ok("Hello " + name);
    }
}
```

ヒントこののは、がなものでない*Content-type* $m_{application/json}$ にされていても*JSON*がされていない、Playはに*HTTP*ステータスコード400ですることです。

ScalaJSONをでみむ

JSONがえられた

それをしてJsValueをし、JSONツリーをします

#### ツリーをしてのをする

(json \ "name").as[String] // "Jsony McJsonface"

## な

- \はJSONオブジェクトののキーにする
- \\ JSONオブジェクトののキーのすべてのにし、ネストされたオブジェクトをにする
- のインデックスにするための.apply(idx) つまり(idx)
- .as[T]なサブタイプにキャストする
- .asOpt [T]なサブタイプへのキャストをみ、ったのはNoneをします。
- .validate[T] JSONをなサブタイプにキャストしようとします.JsSuccessまたはJsErrorをします。

| (json \ "name").as[String]                  | // "Jsony McJsonface"                               |
|---------------------------------------------|-----------------------------------------------------|
| (json \ "pet" \ "name").as[String]          | // "Doggy"                                          |
| <pre>(json \\ "name").map(as[String])</pre> | <pre>// List("Jsony McJsonface", "Doggy")</pre>     |
| (json \\ "type")(0).as[String]              | // "dog"                                            |
| (json \ "wrongkey").as[String]              | <pre>// throws JsResultException</pre>              |
| (json \ "age").as[Int]                      | // 18                                               |
| (json \ "hobbies").as[Seq[String]]          | <pre>// List("Fishing", "Hunting", "Camping")</pre> |
| (json \ "hobbies")(2).as[String]            | // "Camping"                                        |
| (json \ "age").asOpt[String]                | // None                                             |
| (json \ "age").validate[String]             | // JsError containing some error detail             |

ケースクラスへの」からのなマッピング

## に、JSONをうもなは、ケースクラスをJSONじフィールド、のタイプなどにマッピングすることです。

```
case class Person(
  name: String,
  age: Int,
  hobbies: Seq[String],
  pet: Pet
)
case class Pet(
  name: String,
  `type`: String
)
// these macros will define automatically the conversion to/from JSON
// based on the cases classes definition
implicit val petFormat = Json.format[Pet]
implicit val personFormat = Json.format[Person]
```

## Jsonにする

```
val person = Person(
   "Jsony McJsonface",
   18,
   Seq("Fishing", "Hunting", "Camping"),
   Pet("Doggy", "dog")
)
```

```
Json.toJson(person).toString
// {"name":"Jsony
McJsonface","age":18,"hobbies":["Fishing","Hunting","Camping"],"pet":{"name":"Doggy","type":"dog"}}
```

## Jsonからの

```
val str =
    """{
        "name" : "Jsony McJsonface",
    |
        "age" : 18,
    "hobbies" : [ "Fishing", "Hunting", "Camping" ],
    "pet" : {
    "name" : "Doggy",
    "type" : "dog"
    }
    |}""".stripMargin
Json.parse(str).as[Person]
// Person(Jsony McJsonface, 18, List(Fishing, Hunting, Camping), Pet(Doggy, dog))
```

オンラインでJSONの - Scalaをむ https://riptutorial.com/ja/playframework/topic/2983/jsonの---scala

## 5: WSClientをしたWebサービスの

へのリンク https://www.playframework.com/documentation/2.5.x/ScalaWS

### Examples

ないScala

HTTPは、WSClientクラスをしてされ、のクラスにパラメータとしてできます。

```
import javax.inject.Inject
import play.api.libs.ws.WSClient
import scala.concurrent.{ExecutionContext, Future}
class MyClass @Inject() (
 wsClient: WSClient
) (implicit ec: ExecutionContext) {
 def doGetRequest(): Future[String] = {
   wsClient
     .url("http://www.google.com")
     .get()
     .map { response =>
     // Play won't check the response status,
     // you have to do it manually
     if ((200 to 299).contains(response.status)) {
       println("We got a good response")
       // response.body returns the raw string
       // response.json could be used if you know the response is JSON
       response.body
     } else
        throw new IllegalStateException(s"We received status ${response.status}")
    }
  }
}
```

### オンラインでWSClientをしたWebサービスのをむ https://riptutorial.com/ja/playframework/topic/2981/wsclientをしたwebサービスの

6: あなたのみのIDEをする

### **Examples**

インテリジェントIDEA

- 1. Intellij IDEAインストールみコミュニティまたはアルティメット
- 2. IntelliJにインストールされたScalaプラグイン
- 3. たとえばActivator activator new [nameoftheproject] play-scala) でされたのPlayプロジェクト です。

プロジェクトをく

- 1. Open IntelliJ IDEA
- 2. メニュ─> File > Open ... >フォルダをクリックする[プロジェクト]> [ OK ]をクリックします。
- 3. ポップアップがき、いくつかのオプションがあります。デフォルトはほとんどのですが、き でないはでのにすることができます。 ₀кクリックします。
- 4. Intellij IDEAはしえてから、プロジェクトでするモジュールをするのポップアップをします。 デフォルトでは $_{root} e_{root-build} e_{root-build} e_{root-bui$
- 5. IntelliJがプロジェクトをきます。ファイルのをするには、IntelliJがのステータスバーにされているようにしえているに、ファイルをしてから、ににがっているはずです。

## Intellijからアプリケーションをする

IDEをしてプロジェクトを/するだけでなく、<sub>sbt</sub>コマンドラインをしてテストをコンパイル//する もいます。のは、Intellijからそれらをするがきです。デバッグモードをするはです。ステップ

- 1.  $\forall = \neg \mathcal{O}_{Run} > Edit configurations...$
- 2. ポップアップで、の+をクリックします>リストで<sub>Play 2 App</sub>をします
- 3.  $c \in t \neq [nameofyour project]$ 。  $r = t \neq 0$
- **4.**  $_{\text{Run}}$ メニュ—またはUIのボタンから、このをして $_{\text{Run}}$ または $_{\text{Debug}}$ できるようになりました。  $_{\text{Run}}$ は、コマンドラインから $_{\text{sbt run}}$ したかのように、アプリケ—ションをします。  $_{\text{Debug}}$ はじ ことをいますが、コードにブレ—クポイントをしてをし、がこっているのかをすることがで きます。

## インポートオプション

これはプロジェクトのグロ—バルなオプションで、にで、その、メニュ—<sub>Intellij IDEA</sub> > Preferences > Build, Execution, Deployment > Build tools > SBT > Project-level settings > Use autoimport Project-level settings。

このオプションは、Scalaコードのimportとはありません。これは、intellij IDEAがbuild.sbtファイ ルをするときにうべきことをします。インポートがになっている、Intellij IDEAはちにしいビルド ファイルをし、プロジェクトをにします。このはであり、ビルドファイルでしているときにIntellij をくするがあるため、すぐにになります。インポートがアクティブされている、 build.sbtにして build.sbtをしたことをでし、プロジェクトをしたいとします。ほとんどの、なポップアップがさ れ、そうするかどうかねられます。それのは、UIのSBTパネルにし、いいのをクリックしてにリ フレッシュします。

Play IDEとしてのEclipse - Java、Play 2.4,2.5

## き

Playには、さまざまなIDE-sのプラグインがいくつかあります。 eclipse プラグインは、コマンド activator eclipseをして、PlayアプリケーションをするEclipse プロジェクトにすることをにします 。 Eclipse プラグインは、プロジェクトごとにすることも、 sbtユーザーごとにすることもできま す。それはチームにしますが、どのアプローチをすべきですか。チームがeclipse IDEをしている は、プロジェクトレベルでプラグインをすることができます。 ScalaとJava 8 luna またはmars を サポートするEclipse バージョンをダウンロードするがあります - http://scalaide.org/download/sdk.htmlから。

## プロジェクトごとにeclipse IDEをする

Playアプリケーションをeclipseにインポートするには

1. Eclipseプラグインをproject / plugins.sbtにする

//Support Play in Eclipse
addSbtPlugin("com.typesafe.sbteclipse" % "sbteclipse-plugin" % "4.0.0")

2. eclipseコマンドのにコンパイルをするフラグをbuild.sbtにします。

EclipseKeys.preTasks := Seq(compile in Compile)

3. {user root} .sbt \ repositoriesファイルのユーザーリポジトリパスがしいであることをしてく ださい。 activator-launcher-local  $\mathcal{O}$ ロパティと activator-local  $\mathcal{O}$ ロパティのなは、こののよう

### になくとも3つのスラッシュをつがあります。

```
activator-local: file:////${activator.local.repository-C:/Play-2.5.3/activator-dist-
1.3.10//repository},
[organization]/[module]/(scala_[scalaVersion]/) (sbt_[sbtVersion]/) [revision]/[type]s/[artifact](-
[classifier]).[ext]
activator-launcher-local: file:///${activator.local.repository-${activator.home-
${user.home}/.activator}/repository},
[organization]/[module]/(scala_[scalaVersion]/) (sbt_[sbtVersion]/) [revision]/[type]s/[artifact](-
[classifier]).[ext]
```

#### 4. アプリケーションをコンパイルする

activator compile

5. のようにして、しいアプリケーションのEclipseプロジェクトをします。

activator eclipse

これで、プロジェクトはのプロジェクトからワークスペースにeclipseにインポートするがいました。

### Play ソースをEclipseにする

1. build.sbtにする

EclipseKeys.withSource := true

2. プロジェクトをコンパイルする

## eclipse IDEをグローバルにする

sbtユーザーをします。

1. ユーザールートディレクトリのに*.sbt* \ 0.13 \ pluginsというフォルダとファイル plugins.sbt をします。たとえば、Windowsユーザーのasch

c:\asch\.sbt\0.13\plugins\plugins.sbt

2. Eclipseプラグインをplugins.sbtにする

```
//Support Play in Eclipse
addSbtPlugin("com.typesafe.sbteclipse" % "sbteclipse-plugin" % "4.0.0")
```

3. ユーザの*.sbt*ディレクトリにファイル*sbteclipse.sbt*をします。たとえば、Windowsユーザーのasch

4. activator eclipseコマンドのにコンパイルをするフラグをsbteclipse.sbtにれます。

import com.typesafe.sbteclipse.plugin.EclipsePlugin.EclipseKeys EclipseKeys.preTasks := Seq(compile in Compile)

5. のEclipseキーをオプションでします。

## Eclipseからのデバッグ

デバッグするには、デフォルトポート9999でアプリケーションをします。

activator -jvm-debug run

またはのポートをします。

activator -jvm-debug [port] run

では

- 1. プロジェクトをクリックし、[Debug As]、[Debug Configurations]をします。
- 2. 「デバッグ」ダイアログで、「リモ─トJavaアプリケ─ション」をクリックし、「」を します。
- 3. ポートをするポートデフォルトのデバッグポートがされているは9999にして、[]をクリックします。

これからは、 デバッグをクリックしてのアプリケーションにすることができます。デバッグセッションをしても、サーバーはしません。

**Eclipse IDE** 

- 1. Java81.8.0\_91
- 2. EclipseネオンJavaScriptとWeb Developer
- 3. プレイフレームワーク2.5.4

### EclipseにScalaをインストールする

- 1. Eclipseをする
- 2. Help  $\langle \rangle$  Eclipse Marketplace
- 3. Find Scalaを
- 4. Scala IDEをインスト―ルする

## セットアップsbteclipse

- 1. プロジェクトをきます.\project\ plugins.sbt

addSbtPlugin "com.typesafe.sbteclipse" "sbteclipse-plugin" "4.0.0"

- 3.  $\exists \forall z \in C: \forall z \in C: \forall z \in$ 
  - アクティベ-ター・エクリプス

プロジェクトのインポート

- 1.  $\forall \exists \exists \neg \mathcal{O}_{\text{File}} > \text{Import} \text{ in Eclipse}$
- 2. Existing Projects into Workspace
- 3. ルートディレクトリを

これで、プロジェクトはEclipse IDEでおよびできるになりました。

オンラインであなたのみのIDEをするをむ https://riptutorial.com/ja/playframework/topic/4437/あなたのみのideをする

**7:** スリック

### **Examples**

らかなコード

build.sbtでは、のものをめてくださいここにはMysqlとPostGreSQLがあります

```
"mysql" % "mysql-connector-java" % "5.1.20",
"org.postgresql" % "postgresql" % "9.3-1100-jdbc4",
"com.typesafe.slick" %% "slick" % "3.1.1",
"com.typesafe.play" %% "play-slick" % "1.1.1"
```

application.conf にのをします。

```
mydb.driverjava="slick.driver.MySQLDriver$"
mydb.driver="com.mysql.jdbc.Driver"
mydb.url="jdbc:mysql://hostaddress:3306/dbname?zeroDateTimeBehavior=convertToNull"
mydb.user="username"
mydb.password="password"
```

RDBMSにしないアーキテクチャをするには、のようなオブジェクトをします

```
package mypackage
import slick.driver.MySQLDriver
import slick.driver.PostgresDriver
object SlickDBDriver{
  val env = "something here"
  val driver = env match{
    case "postGreCondition" => PostgresDriver
    case _ => MySQLDriver
  }
}
```

#### しいしいモデルをするとき

```
def * = (id.? , name) <> ((MyModel.apply _).tupled, MyModel.unapply _)
}
class MyModelCrud{
    import play.api.Play.current
    val dbConfig = DatabaseConfigProvider.get[JdbcProfile](Play.current)
    val db = dbConfig.db
    val query = TableQuery[MyModelDB]
    // SELECT * FROM my_table;
    def list = db.run{query.result}
}
```

DDL

らかないのポイントはできるだけさなSQLコードをくことです。テーブルをしたら、データベースにテーブルをすることになります。

val table = TableQuery[MyModel]をしているは、のコマンドをしてテーブルSQLコード - DDLをできます。

import mypackage.SlickDBDriver.driver.api.\_
table.schema.createStatements

オンラインでスリックをむ https://riptutorial.com/ja/playframework/topic/4604/スリック

8: ユニットテスト

### **Examples**

ユニットテスト - Java、Play 2.4,2.5

## ~ルパーとのアプリケーション

クラスヘルパーはテストにくわれます。それは、Playアプリケーション、HTTPリクエストとレス ポンス、セッション、クッキーテストになものをします。テストのコントローラは、Playアプリ ケーションのコンテキストでするがあります。 ヘルパーメソッド fakeApplicationは、テストをす るためのアプリケーションをします。 ヘルパーと fakeApplicationをうために、テストクラスは WithApplicationからしなければなりません。

のヘルパー APIをするがあります。

```
Helpers.running(Application application, final Runnable block);
Helpers.fakeApplication();
```

ヘルパーのテストはのようになります

```
public class TestController extends WithApplication {
  @Test
  public void testSomething() {
    Helpers.running(Helpers.fakeApplication(), () -> {
        // put test stuff
        // put asserts
    });
}
```

ヘルパーメソッドのインポートステートメントをすると、コードがよりコンパクトになります。

}

## コントローラのテスト

コントローラメソッドをびしてみましょう。コントローラメソッドは、ルートののURLにルーティングされたメソッドとしてバインドされています。 ルーティングされたメソッドのびしはコントローラアクションとばれ、Javaタイプのびしをちます。 Playは、アクションのいわゆるリバースルートをします。リバースルートへのコールは、なコールオブジェクトをします。このルーティングは、コントローラのテストにされます。

テストからコントローラアクションをびすには、のヘルパーAPIをするがあります。

Result result = Helpers.route(Helpers.fakeRequest(Call action));

### コントローラテストの

#### 1. ルート

GET /conference/:confId controllers.ConferenceController.getConfId(confId: String)
POST /conference/:confId/participant
controllers.ConferenceController.addParticipant(confId:String)

#### 2. されたルート

controllers.routes.ConferenceController.getConfId(conferenceId)
controllers.routes.ConferenceController.addParticipant(conferenceId)

3. メソッドgetConfldはGETにバインドされており、にをけりません。これは、のようなテストでびすことができます。

```
Result result =
Helpers.route(Helpers.fakeRequest(controllers.routes.ConferenceController.getConfId(conferenceId)
```

4. メソッドaddParticipantは**POST**にバインドされています。それは、のでをけることをして います。テストでのびしは、のようにうがあります。

```
ParticipantDetails inputData = DataSimulator.createParticipantDetails();
Call action = controllers.routes.ConferenceController.addParticipant(conferenceId);
Result result = route(Helpers.fakeRequest(action).bodyJson(Json.toJson(inputData));
```

## **PowerMock**でのモッキング

モックをにするには、テストクラスにのようにをけるがあります。

```
@RunWith(PowerMockRunner.class)
@PowerMockIgnore({"javax.management.*", "javax.crypto.*"})
public class TestController extends WithApplication {
    ....
```

### コントローラーアクションの

#### コントローラびしは RequestBuilderでされます

RequestBuilder fakeRequest = Helpers.fakeRequest(action);

#### のaddParticipantの、アクションはのようにされます

RequestBuilder mockActionRequest =
Helpers.fakeRequest(controllers.routes.ConferenceController.addParticipant(conferenceId));

#### コントロ―ラメソッドをびすには

Result result = Helpers.route(mockActionRequest);

#### のテスト

```
@Test
public void testLoginOK() {
  running(fakeApplication(), () -> {
    ///*whatever mocking*/Mockito.when(...).thenReturn(...);
    RequestBuilder mockActionRequest = Helpers.fakeRequest(
        controllers.routes.LoginController.loginAdmin());
    Result result = route(mockActionRequest);
    assertEquals(OK, result.status());
  });
}
```

### JSONでのアクションの

が*T*のオブジェクトであるとしましょう。アクションのモッキングは、いくつかのでうことができます。

オプション1

```
public static <T> RequestBuilder fakeRequestWithJson(T input, String method, String url) {
   JsonNode jsonNode = Json.toJson(input);
   RequestBuilder fakeRequest = Helpers.fakeRequest(method, url).bodyJson(jsonNode);
   System.out.println("Created fakeRequest="+fakeRequest +",
   body="+fakeRequest.body().asJson());
   return fakeRequest;
}
```

#### オプション2

```
public static <T> RequestBuilder fakeActionRequestWithJson(Call action, T input) {
   JsonNode jsonNode = Json.toJson(input);
   RequestBuilder fakeRequest = Helpers.fakeRequest(action).bodyJson(jsonNode);
   System.out.println("Created fakeRequest="+fakeRequest +",
   body="+fakeRequest.body().asJson());
   return fakeRequest;
}
```

### ベースヘッダーによるアクションの

#### アクションの

### セッションでのの

### アクションの

```
public static final String FAKE_SESSION_ID = "12345";
public static RequestBuilder fakeActionRequestWithSession(Call action) {
    RequestBuilder fakeRequest = RequestBuilder fakeRequest =
    Helpers.fakeRequest(action).session("sessionId", FAKE_SESSION_ID);
    System.out.println("Created fakeRequest="+fakeRequest.toString() );
    return fakeRequest;
}
```

Play Sessionクラスは、 HashMap < String、String>のなるです。それはなコードでされるかもし れません

```
public static Http.Session fakeSession() {
  return new Http.Session(new HashMap<String, String>());
}
```

オンラインでユニットテストをむ https://riptutorial.com/ja/playframework/topic/6192/ユニットテスト

## 9: - Java

### **Examples**

Guiceとの - プレイ2.4,2.5

Guiceは、PlayのデフォルトのさらなるDIフレームワークです。のフレームワークもにできますが、Guiceをすると、Playがベールのでをするため、がになります。

## Play APIのインジェクション

Play 2.5からは、のバージョンではだったいくつかのAPI-sをDIでするがあります。これらは、たとえば、 Configuration、 JPAApi、 CacheApiなどです。

Play API-sのメソッドは、Playクラスとカスタムクラスにしてにされるクラスとはなります。 に されるクラスのインジェクションは、な @*Inject*アノテーションをフィールドまたはコンストラク タのどちらかにくのとじくらいです。たとえば、プロパティーインジェクションをつコントロー ラーに*Configuration*をするには、のようにします。

@Inject
private Configuration configuration;

またはコンストラクタインジェクションをします。

```
private Configuration configuration;
@Inject
public MyController(Configuration configuration) {
    this.configuration = configuration;
}
```

**DI**のためにされたカスタムクラスのインジェクトは、 @*Inject*アノテーションをってにインジェクトされたクラスのためにされるのとじようにうがあります。

**DI**のためにバインドされていないカスタムクラスからのは、 *Play.current*。injectorをしてインジェクタをにびすことによってうがあります。たとえば、 をカスタムクラスにするには、のような データメンバーをします。

private Configuration configuration =
Play.current().injector().instanceOf(Configuration.class);

<u>カ</u>スタムバインディング

カスタムバインディングは@ImplementedByアノテーションで、またはGuiceモジュールをして プログラムにうことができます。

@ImplementedByアノテーションによる

@ImplementedByアノテーションによるはもなです。のは、 キャッシュのファサードをするサービスをしています。

1. このサービスは、のように CacheProvider インタフェースによってされます。

```
@ImplementedBy(RunTimeCacheProvider.class)
public interface CacheProvider {
    CacheApi getCache();
}
```

2. サービスはクラスRunTimeCacheProviderによってされます。

```
public class RunTimeCacheProvider implements CacheProvider {
   @Inject
   private CacheApi appCache;
   @Override
   public public CacheApi getCache() {
      return appCache;
   }
}
```

appCache = - p + v - d, Run TimeCache Provider + v - v - v - d, r = - p + v - d, r = - p + v - d,

3. キャッシュインスペクタは @Injectアノテーションをつコントローラのメンバとしてされ、 コントローラからびされます

```
public class HomeController extends Controller {
  @Inject
  private CacheProvider cacheProvider;
  ...
  public Result getCacheData() {
        Object cacheData = cacheProvider.getCache().get("DEMO-KEY");
        return ok(String.format("Cache content:%s", cacheData));
   }
}
```

@ImplementedByアノテーションをすると、バインディングがされます。ののCacheProviderは、 にRunTimeCacheProviderをしてインスタンスされます。そのようなは、のをつインタフェース があるにのみします。いくつかのをつインタフェースや、インタフェースをたないシングルトン としてされたクラスではにちません。なところ、@ImplementedByはまれにしかされません。 Guiceモジュールとのプログラムバインディングをするがくなります。

```
デフォルトのPlayモジュ―ルによるインジェクションバインディング
```

デフォルトのPlayモジュ―ルは、のようにされたル―トプロジェクトディレクトリの*Module*というのクラスです。

のスニペットはconfigureでのバインディングをしていますが、のバインディングはされます。

CacheProviderをRunTimeCacheProviderにプログラムでバインドするには

1. cacheProviderのから@ImplementedByをします。

```
public interface CacheProvider {
   CacheApi getCache();
}
```

2. モジュールをのようにします。

```
public class Module extends AbstractModule {
  @Override
  protected void configure() {
    bind(CacheProvider.class).to(RunTimeCacheProvider.class);
  }
}
```

### デフォルトのPlayモジュールによるなバインディング

*RunTimeCacheProvider*は、のアプリケーションをした*JUnit*テストではうまくしませんユニット テストのトピックを。したがって、ユニット・テストには*CacheProvider*のさまざまながされます 。バインディングは、にじてうがあります。

をてみましょう。

- 1. クラス FakeCacheは、テストのにされるCacheApiのスタブをしますはそれほどくない なるマップです。
- 2. FakeCacheProviderクラスは、テストのにするCacheProviderをしています。

```
public class FakeCacheProvider implements CacheProvider {
    private final CacheApi fakeCache = new FakeCache();
    @Override
    public CacheApi getCache() {
        return fakeCache;
    }
}
```

#### 2. モジュールはのようにされています

```
public class Module extends AbstractModule {
    private final Environment environment;
    public Module(Environment environment, Configuration configuration) {
        this.environment = environment;
    }
    @Override
    protected void configure() {
        if (environment.isTest() ) {
            bind(CacheProvider.class).to(FakeCacheProvider.class);
        }
        else {
            bind(CacheProvider.class).to(RuntimeCacheProvider.class);
        }
    }
}
```

このは、にのみしています。モジュ―ルのテストのバインディングは、アプリケ―ションとテス トのにするため、ベストプラクティスではありません。テストのバインディングはテストでうべ きであり、モジュ―ルはテストのをするべきではありません。これをよりくするをてください …。

カスタムモジュールによるインジェクションバインディング

カスタムモジュールは、デフォルトのPlayモジュールとによくています。いは、どんなであって も、どんなパッケージにもしているということです。たとえば、モジュールOnStartupModuleは パッケージモジュールにします。

```
package modules;
import com.google.inject.AbstractModule;
public class OnStartupModule extends AbstractModule {
    @Override
    protected void configure() {
        ...
    }
}
```

カスタムモジュールは、Playによるびしのためにににするがあります。モジュール OnStartupModuleのは、をapplication.confにするがあります。

play.modules.enabled += "modules.OnStartupModule"

オンラインで - Javaをむ https://riptutorial.com/ja/playframework/topic/6060/----java

## 10: - Scala

- クラスMyClassUsingAnother @InjectmyOtherClassInjectedMyOtherClass{...}}
- @SingletonクラスMyClassThatShouldBeASingleton...

### **Examples**

な

なシングルトンクラス

```
import javax.inject._
@Singleton
class BurgersRepository {
    // implementation goes here
}
```

のクラスで、のクラスへのアクセスがです。

```
import javax.inject._
class FastFoodService @Inject() (burgersRepository: BurgersRepository){
    // implementation goes here
    // burgersRepository can be used
}
```

にのコントローラをするコントローラ。 FastFoodServiceをシングルトンとしてマークしていないので、されるたびにしいインスタンスがされます。

```
import javax.inject._
import play.api.mvc._
@Singleton
class EatingController @Inject() (fastFoodService: FastFoodService) extends Controller {
    // implementation goes here
    // fastFoodService can be used
}
```

Playクラスをする

しばしば、フレームワークWSClientやConfigurationなどからクラスのインスタンスにアクセスするがあります。のクラスにそれらをすることができます

```
class ComplexService @Inject()(
   configuration: Configuration,
   wsClient: WSClient,
   applicationLifecycle: ApplicationLifecycle,
   cacheApi: CacheApi,
   actorSystem: ActorSystem,
   executionContext: ExecutionContext
   ) {
```

```
// Implementation goes here
// you can use all the injected classes :
//
// configuration to read your .conf files
// wsClient to make HTTP requests
// applicationLifecycle to register stuff to do when the app shutdowns
// cacheApi to use a cache system
// actorSystem to use AKKA
// executionContext to work with Futures
}
```

ExecutionContextのように、にインポートされたがいやすくなるものもあります。コンストラク タの2のパラメータリストにそれらをするだけです

```
class ComplexService @Inject()(
   configuration: Configuration,
   wsClient: WSClient
   )(implicit executionContext: ExecutionContext) {
    // Implementation goes here
    // you can still use the injected classes
    // and executionContext is imported as an implicit argument for the whole class
}
```

1つのモジュールでカスタムバインディングをする

## のなはアノテーションによってわれます。いくつかのクラスをインスタンスしてするをさらにするカスタムコードがです。このコードはModuleとばれています。

```
import com.google.inject.AbstractModule
// Play will automatically use any class called `Module` that is in the root package
class Module extends AbstractModule {
 override def configure() = {
    // Here you can put your customisation code.
    // The annotations are still used, but you can override or complete them.
    // Bind a class to a manual instantiation of it
    // i.e. the FunkService needs not to have any annotation, but can still
    // be injected in other classes
   bind(classOf[FunkService]).toInstance(new FunkService)
   // Bind an interface to a class implementing it
    // i.e. the DiscoService interface can be injected into another class
    // the DiscoServiceImplementation is the concrete class that will
   // be actually injected.
   bind(classOf[DiscoService]).to(classOf[DiscoServiceImplementation])
    // Bind a class to itself, but instantiates it when the application starts
   // Useful to executes code on startup
   bind(classOf[HouseMusicService]).asEagerSingleton()
  }
```

#### オンラインで - Scalaをむ https://riptutorial.com/ja/playframework/topic/3020/----scala

## 11:および

• アクチベータdist

### **Examples**

ディストリビュ-ションにディレクトリをする

ディレクトリ・<sub>scripts</sub>をパッケージにするには、のようにします。

- 1. フォルダスクリプトをプロジェクトにする
- 2. build.sbtのにのをします。

import NativePackagerHelper.\_

3. build.sbtで、しいディレクトリにマッピングをします

mappings in Universal ++= directory("scripts")

4. *activator dist*をってパッケージをビルドします。 target/universal/しくされたアーカイブ には、しいディレクトリがまれているはずです。

オンラインでおよびをむ https://riptutorial.com/ja/playframework/topic/6642/および

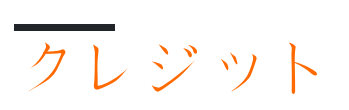

| S.<br>No |                         | Contributors                                                                  |
|----------|-------------------------|-------------------------------------------------------------------------------|
| 1        | playframeworkをい<br>める   | Abhinab Kanrar, Anton, asch, Community, implicitdef, James, John, robguinness |
| 2        | Java - Hello World      | Salem                                                                         |
| 3        | Java - JSONの            | Salem                                                                         |
| 4        | JSONの - Scala           | Anton, asch, implicitdef, John, Salem                                         |
| 5        | WSClientをしたWeb<br>サービスの | implicitdef, John, Salem                                                      |
| 6        | あなたのみのIDEを<br>する        | Alice, asch, implicitdef                                                      |
| 7        | スリック                    | John                                                                          |
| 8        | ユニットテスト                 | asch                                                                          |
| 9        | - Java                  | asch                                                                          |
| 10       | - Scala                 | asch, implicitdef                                                             |
| 11       | および                     | JulienD                                                                       |